## Admin eSuite Log In Instructions

| Logging on to Admin eSuite                                | 2  |
|-----------------------------------------------------------|----|
| First Time User                                           | 2  |
| Set Up on the System – Not Registered                     | 5  |
| Forgot Your Password – Know Answer to Security Question   | 7  |
| Forgot Your Password – Forgot Answer to Security Question |    |
| Change Password                                           | 14 |
| Contact Us                                                | 16 |

## Logging on to Admin eSuite

The instructions on the following pages show how to log onto the Admin eSuite website.

## **First Time User**

You must be set up as a user by an Admin eSuite Administrator to register on to the site. After you have been set up, you will need to go to the following website, <u>www.insurad.com</u>.

| Admin <i>e</i> Suite                                                                                                    |   |
|----------------------------------------------------------------------------------------------------|---|
| Help                                                                                                    |   |
| Help User Login Registered User Log In here. Be sure to protect your password. User ID Password Login First Time Users Sign up here! It only takes a minute. Security Policy Information Server Time: 9:39:36 PM Your Time: 9:39:36 PM | 2 |
| Difference: 2 sec                                                                                                    |   |
| Contact Us                                                                                                    |   |

If this is your first time on this site, click on the **Sign up here!** link.

| neip |                               |  |
|------|-------------------------------|--|
|      | User Registration<br>New User |  |
|      | User ID                       |  |
|      |                               |  |

Enter your **User ID** (this will be your e-mail address at your financial institution). Enter in the financial institution's **Account ID** number. Create a password that contains a minimum of 6 characters and enter it in the **Create Password** and **Confirm Password** fields. Select a question from the drop down box that you will be asked to confirm your identity should you forget your password. Your choices are as follows:

- Pet's Name?
- Favorite Food?
- Favorite Restaurant?
- Favorite Sport?
- Place of Birth?

Once you have selected a question, type the answer in the **Your Answer** field. **NOTE:** All fields on this screen are case sensitive.

Click on the **Register** button and you will be logged onto the Admin eSuite site.

Click on the task that you want to perform and a corresponding screen will appear as you complete each step.

|     |                                                                                                    |            |         | Search   | Change Pass   | word | User Admir | n   Change Account | Contact Info |
|-----|----------------------------------------------------------------------------------------------------|------------|---------|----------|---------------|------|------------|--------------------|--------------|
|     | Admin eSuite for TEST ACCOUNT (CHBNYMD)<br>Logged in as: Test User                                                                                                    |            |         |          |               |      |            |                    |              |
| ► 🛛 | Home   Claims   SP Refunds   SP Reconcile   Remittan                                                                                                    | e Mortgage | Reports | Administ | trative Forms | XFer | GAP        | Debt Protection    |              |
|     | Welcome Georgia Taylor                                                                                                    |            |         |          |               |      |            |                    |              |
|     | You last logged in on 3/21/2013 9:44:11 PM                                                                                                    |            |         |          |               |      |            |                    |              |
|     | You Can Complete the Following Tasks Here                                                                                                    |            |         |          |               |      |            |                    |              |
|     | <ul> <li>Quote a Refund</li> <li>View Reports</li> <li>You can initiate claims for this account</li> <li>Reconcile refunds and remittance for the month</li> <li>export reconciliation reports to excel</li> <li>Create a refund</li> <li>You can add users and edit existing user's privileges</li> <li>Work with the GAP insurance product</li> <li>Display System Source ID</li> <li>Administrative Forms</li> <li>Transfer to Admin eSuite for Debt Protection</li> </ul> |            |         |          |               |      |            |                    |              |
| 0   | Contact Us                                                                                                    |            |         |          |               |      |            |                    | Privacy S    |

## Set Up on the System – Not Registered

If you have ever requested access to Admin eSuite site but have not registered, you will need to do so at this time. Please select the **Sign up here!** link to register, and follow the steps mentioned under the First Time User section (above). For security purposes, please select a question and provide an answer so that we can verify your identity should you ever forget your password.

Once you are registered you will be logged into the Admin eSuite website.

The next time you wish to access Admin eSuite please open up your Internet Browser and type <u>www.insurad.com</u> in the URL line and the screen below will display.

Enter your e-mail address for your financial institution and your password (the password you created when you registered as a first time user). Click on the **Login** button.

| Admin <i>e</i> Suite |                                                                |
|----------------------|----------------------------------------------------------------|
| Help                 |                                                                |
|                      |                                                                |
|                      |                                                                |
|                      | User Login                                                     |
|                      | Registered User Log In here. Be sure to protect your password. |
|                      | User ID                                                        |
|                      |                                                                |
|                      | Password Forget Your Password?                                 |
|                      | Login                                                          |
|                      | First Time Users Sign up here! It only takes a minute.         |
|                      | Security Policy Information                                    |
|                      |                                                                |
|                      |                                                                |
|                      |                                                                |
|                      |                                                                |
|                      | Server Time: 9:39:36 PM                                        |
|                      | Your Time: 8:39:38 PM                                          |
|                      | Difference: 2 sec                                              |
|                      |                                                                |
| Contact Us           |                                                                |
|                      |                                                                |

The screen below will appear. Click on the task that you want to perform and a corresponding screen will appear as you complete each step.

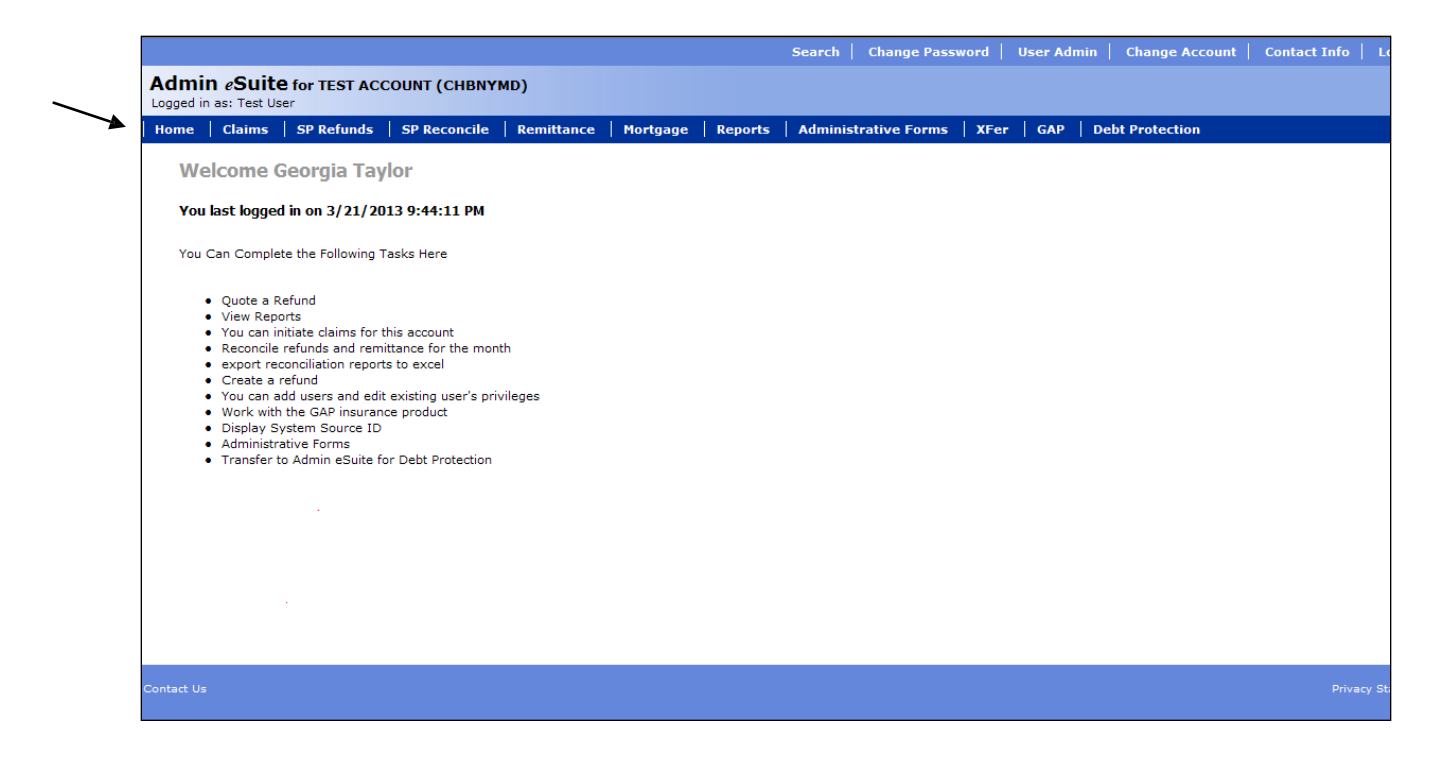

## **Forgot Your Password – Know Answer to Security Question**

To log on to the Admin eSuite (<u>www.insurad.com</u>) website you must have already been set up on the system and have already registered as a first time user, per instructions on the preceding pages. If you are already on the system and registered but have forgotten your password, click on the **Forgot Your Password?** link.

| Admin <i>e</i> Suite |                                                                                       |     |
|----------------------|---------------------------------------------------------------------------------------|-----|
| Нер                  |                                                                                       |     |
|                      |                                                                                       |     |
|                      | ser Login                                                                             |     |
|                      | Registered User Log In here. Be sure to protect your password.                        |     |
| Pa                   | assword Forget Your Password?                                                         | ←── |
|                      | Login                                                                                 |     |
|                      | First Time Users Sign up here! It only takes a minute.<br>Security Policy Information |     |
|                      |                                                                                       |     |
|                      |                                                                                       |     |
|                      |                                                                                       |     |
|                      | Server Time: 10:06:12 PM                                                              |     |
|                      | vour rime: 9:06:16 PM<br>Difference: 5 sec                                            |     |
| Contact Us           |                                                                                       |     |

The screen below will appear.

| Admin <i>e</i> Suite |                                                             |   |
|----------------------|-------------------------------------------------------------|---|
| Help                 |                                                             |   |
|                      | Password Request                                            | ĩ |
|                      | Please Enter your User ID and click<br>Continue to proceed. |   |
|                      | Your User ID                                                |   |
|                      |                                                             |   |
|                      |                                                             |   |
|                      |                                                             |   |
|                      | Continue                                                    |   |
|                      |                                                             |   |
|                      |                                                             |   |
|                      |                                                             |   |
|                      |                                                             |   |
| htact Us             |                                                             |   |
|                      |                                                             |   |

Type in your **User ID** (this will be your e-mail address at your financial institution) and click **Continue**.

All fields on this screen are case sensitive.

If you have not previously registered as a first time user, you will see the following error message at this point.

| Admin <i>e</i> Suite |                                                                                                    |  |
|----------------------|----------------------------------------------------------------------------------------------------|--|
| Help                 |                                                                                                    |  |
|                      | Password Request                                                                                               |  |
|                      | Please Enter your User ID and click<br>Continue to proceed.                                                    |  |
|                      | Your User ID                                                                                                   |  |
|                      | gtaylor@aegonusa.com                                                                                           |  |
|                      | Continue                                                                                                    |  |
|                      | You have not registered in Admin eSuite. Please use the<br>link below to Register in Admin eSuite.<br>Register |  |
| Contact Us           |                                                                                                    |  |

If you have already registered as a first time user, the screen below will appear.

| Upon Registering with Admin eSuite you<br>provided us with a question to ask if you<br>forgot your password. Please type in the<br>Answer to your question below and click<br>Reset Password to continue.<br>Your User ID<br>testuser@aegonusa.com<br>Your Password Question<br>Pet's Name<br>Your Answer                                                                                                    | Password Request                                                                                                    |
|----------------------------------------------------------------------------------------------------|----------------------------------------------------------------------------------------------------|
| Your User ID         testuser@aegonusa.com         Your Password Question         Pet's Name         Your Answer         Reset Password         If you can't remember the Answer to your question above, enter your Phone Number         To continue. An e-mail with a temporary password to continue. An e-mail with a temporary password to continue. An e-mail with a temporary password to continue. An e-mail with a temporary password to continue. An e-mail with a temporary password to continue and the sent to the e-mail address associated with your User ID. Upon logging on with the temporary password you will be sent to the e-mail address associated with your e-mail address is invalid, the Admin eSuite technical support team of the Admin eSuite technical support team of team of team of team of team of team of team of team of team of team of team of team of team of team of team of team of team of team of team of team of team o | Upon Registering with Admin eSuite you<br>provided us with a question to ask if you<br>forgot your password. Please type in the<br>Answer to your question below and click<br>Reset Password to continue.                                                                                                    |
| testuser@aegonusa.com<br>Your Password Question<br>Pet's Name<br>Your Answer<br>Reset Password<br>If you can't remember the Answer to your<br>question above, enter your Phone Number<br>to continue. An e-mail with a temporary<br>password will be sent to the e-mail address<br>sasociated with your User ID. Upon logging<br>on with the temporary password. In the<br>event that your e-mail address is invalid,<br>the Admin eSuite technical support team<br>will contact you you you you you you you you<br>password you you you you you you you you you you                                                                                                    | Your User ID                                                                                                    |
| Your Password Question         Pet's Name         Your Answer         Reset Password         If you can't remember the Answer to your question above, enter your Phone Number to continue. An e-mail with a temporary password to continue. An e-mail with a temporary password to continue. An e-mail with a temporary password to continue. An e-mail with a temporary password to continue. An e-mail with a temporary password to continue. An e-mail with a temporary password to continue. An e-mail with a temporary password to continue to continue to complete your you will be sent to the e-mail address is invalid, the Admin eSuite technical support team will contact you you you you you you you you you you                                                                                                    | testuser@aegonusa.com                                                                                                    |
| Pet's Name         Your Answer         Your Answer         Reset Password         If you can't remember the Answer to your question above, enter your Phone Number below and click Email Temporary password to continue. An e-mail with a temporary password to continue. An e-mail with a temporary password will be sent to the e-mail address associated with your User ID. Upon logging on with the temporary password you will be forced to change your password. In the event that your e-mail address is invalid, the Admin eSuite technical support team will contact you via phone to complete your request.                                                                                                    | Your Password Question                                                                                                    |
| Your Answer         Reset Password         If you can't remember the Answer to your question above, enter your Phone Number below and click Email Temporary password to continue. An e-mail with a temporary password to continue. An e-mail with a temporary password will be sent to the e-mail address associated with your User ID. Upon logging on with the temporary password you will be forced to change your password. In the event that your e-mail address is invalid, the Admin eSuite technical support team will contact you via phone to complete your request.                                                                                                    | Pet's Name                                                                                                    |
| Reset Password<br>If you can't remember the Answer to your<br>question above, enter your Phone Number<br>below and click Email Temporary password<br>to continue. An e-mail with a temporary<br>password will be sent to the e-mail address<br>associated with your User ID. Upon logging<br>on with the temporary password you will be<br>forced to change your password. In the<br>event that your e-mail address is invalid,<br>the Admin eSuite technical support team<br>will contact you via phone to complete your<br>request.                                                                                                    | Your Answer                                                                                                    |
|                                                                                                    | Reset Password                                                                                                    |
|                                                                                                    | question above, enter your Phone Number<br>below and click Email Temporary password<br>to continue. An e-mail with a temporary<br>password will be sent to the e-mail address<br>associated with your User ID. Upon logging<br>on with the temporary password you will be<br>forced to change your password. In the<br>event that your e-mail address is invalid,<br>the Admin eSuite technical support team<br>will contact you via phone to complete your<br>request.<br>Phone Number |
|                                                                                                    | question above, enter your Phone Number<br>below and click Email Temporary password<br>to continue. An e-mail with a temporary<br>password will be sent to the e-mail address<br>associated with your User ID. Upon logging<br>on with the temporary password you will be<br>forced to change your password. In the<br>event that your e-mail address is invalid,<br>the Admin eSuite technical support team<br>will contact you via phone to complete your<br>request.<br>Phone Number |

Type in the answer to the question you chose to be asked if you forgot your password in the **Your Answer** field. Click **Reset Password.** 

#### All fields on this screen are case sensitive.

|                                                                                                    |                                                                                             |                     |        |              |            |           |                  | Search Change I                                                                                                    | Password                                        | User Ad   | nin   C | Change Account | t Contac | t Info   I |
|----------------------------------------------------------------------------------------------------|---------------------------------------------------------------------------------------------|---------------------|--------|--------------|------------|-----------|------------------|----------------------------------------------------------------------------------------------------|-------------------------------------------------|-----------|---------|----------------|----------|------------|
| Admin<br>Logged in                                                                                                    | as: Test Use                                                                                | <b>for Ti</b><br>er | ST ACC | COUNT (CHBNY | MD)        |           |                  |                                                                                                    |                                                 |           |         |                |          |            |
| Home                                                                                                    | Claims                                                                                      | SP Re               | funds  | SP Reconcile | Remittance | Mortgage  | Reports          | Administrative For                                                                                                    | ms XFe                                          | r GAP     | Debt    | Protection     |          |            |
| Change /<br>Switch to:<br>Change y<br>password<br>Privacy 2<br>Please Re<br>Important<br>Glossary<br>View Com<br>Terminolo | Account<br>Another Acc<br>Password<br>our login<br>Statement<br>ad This<br>Information<br>y | ount 1              |        |              |            | Enter you | i letters 1 capi | word in both boxes be<br>Change Passw<br>New Password<br>tal letter, and 1 number<br>Must start with a letter<br>Confirm Passwor<br>Change Passw | elow and cli<br>rord<br>d<br>d<br>d<br>d<br>ord | ck Change | Passwo  | rd.<br>_       |          |            |
| Contact Us                                                                                                    |                                                                                             |                     |        |              |            |           |                  |                                                                                                    |                                                 |           |         |                |          |            |

You will be asked to create a new password. Enter a password that is at least 6 characters in length in the **New Password** and **Confirm Password** fields. Click **Change Password**.

The screen below will appear. Click on the task that you want to perform and a corresponding screen will appear as you complete each step.

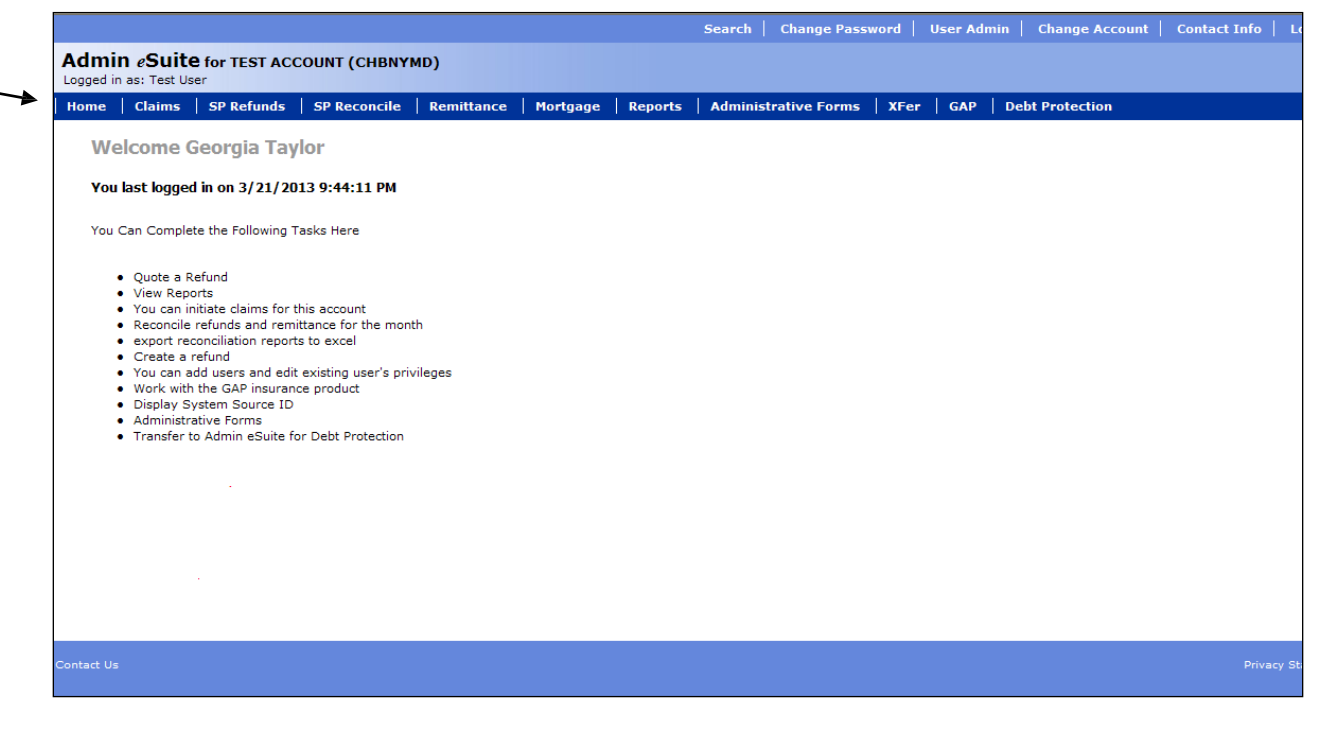

## **Forgot Your Password – Forgot Answer to Security Question**

To log onto the www.insurad.com website you must be set up on the system and registered. If you are already on the system and registered but you have forgotten your password, click on the **Forgot Your Password?** link.

| Admin <i>«</i> Suite                                         |                                                                                                    |
|--------------------------------------------------------------|----------------------------------------------------------------------------------------------------|
| Help                                                         |                                                                                                    |
| User Login<br>Registered<br>User ID<br>Password<br>First Tim | User Log In here. Be sure to protect your password.<br>Forget Your Password?<br>Login<br>e Users Sign up here! It only takes a minute.<br>Security Policy Information<br>Server Time: 9:06:12 PM<br>Your Time: 9:06:16 PM<br>Difference: 5 sec |
| Contact Us                                                   |                                                                                                    |

| Admin eSuite Help Password Request Please Enter your User ID and click Continue to proceed. Your User ID |
|----------------------------------------------------------------------------------------------------|
| Help Password Request Please Enter your User ID and click Continue to proceed. Your User ID              |
| Password Request Please Enter your User ID and click Continue to proceed. Your User ID                   |
| Please Enter your User ID and click<br>Continue to proceed.<br>Your User ID                              |
| Your User ID                                                                                             |
|                                                                                                    |
|                                                                                                    |
|                                                                                                    |
|                                                                                                    |
| Continue                                                                                                 |
|                                                                                                    |
|                                                                                                    |
|                                                                                                    |
|                                                                                                    |
|                                                                                                    |

Type in your **User ID** (this will be your e-mail address at your financial institution) and click **Continue**.

### All fields on this screen are case sensitive.

| Password Request                                                                                                    |
|----------------------------------------------------------------------------------------------------|
| Upon Registering with Admin eSuite you<br>provided us with a question to ask if you<br>forgot your password. Please type in the<br>Answer to your question below and click<br>Reset Password to continue.                                                                                                    |
| Your User ID                                                                                                    |
| testuser@aegonusa.com                                                                                                    |
| Your Password Question                                                                                                    |
| Pet's Name                                                                                                    |
| Your Answer                                                                                                    |
| Reset Password<br>If you can't remember the Answer to your<br>question above, enter your Phone Number<br>below and click Email Temporary password<br>to continue. An e-mail with a temporary<br>password will be sent to the e-mail address<br>associated with your User ID. Upon logging<br>on with the temporary password you will be<br>forced to change your password. In the<br>event that your e-mail address is invalid,<br>the Admin eSuite technical support team<br>will contact you via phone to complete your<br>request.<br>Phone Number |
| E-Mail Temporary Password                                                                                                    |

If you can't remember the answer to your security question, enter your **Phone Number** to have a temporary password sent to you via e-mail. Click **E-Mail Temporary Password**.

An e-mail will be sent to the e-mail address associated with your User ID. The e-mail will contain a temporary password. The screen on the following page will appear.

Note: In the event that your e-mail address is invalid and the e-mail is undeliverable, the Admin eSuite technical support team will contact you via the phone number your provided to complete your request.

The screen on the following page will appear and once you. On the screen below enter your User ID (email address) and temporary password. Once logged onto Admin eSuite you will need to change your password.

| Admin <i>e</i> Suite                    |                        |
|-----------------------------------------|------------------------|
| Help                                    |                        |
|                                         |                        |
|                                         |                        |
| User Login                              |                        |
| Registered User Log In here. Be sure to | protect your password. |
| User ID                                 |                        |
|                                         |                        |
| Password                                | Forget Your Password?  |
| Login                                   |                        |
| First Time Users Sign up here! It       | only takes a minute.   |
| Security Policy Infor                   | mation                 |
|                                         |                        |
|                                         |                        |
|                                         |                        |
|                                         |                        |
|                                         |                        |
| Server Time: 10:06:1                    | 2 PM                   |
| YourTime: 9:06:16                       | ό PM                   |
| Difference: 5 set                       | c                      |
|                                         |                        |
|                                         |                        |
|                                         |                        |

## **Change Password**

To change your password once logged into Admin eSuite, click on the Change Password link in the upper right hand corner of the home page.

|                                                                                                    |                                                                                                    |                                                                                                    |              |          |         | Search Change Pas    | sword | User Adm | in Change Account | Contact Info Lo |
|----------------------------------------------------------------------------------------------------|----------------------------------------------------------------------------------------------------|----------------------------------------------------------------------------------------------------|--------------|----------|---------|----------------------|-------|----------|-------------------|-----------------|
| Admin eSuite for<br>Logged in as: Test User                                                                                                    | TEST ACC                                                                                                    | COUNT (CHBNYN                                                                                                | MD)          |          |         |                      |       |          |                   |                 |
| Home Claims SP                                                                                                    | Refunds                                                                                                    | SP Reconcile                                                                                                 | Remittance   | Mortgage | Reports | Administrative Forms | XFer  | GAP      | Debt Protection   |                 |
| Welcome Geor<br>You last logged in or<br>You Can Complete the<br>• Quote a Refund                                                                                                    | r <b>gia Tay</b><br>n 3/21/20<br>Following T                                                                             | <b>lor</b><br>13 9:44:11 PM<br>asks Here                                                                     |              |          |         |                      |       |          |                   |                 |
| <ul> <li>View Reports</li> <li>You can initiate</li> <li>Reconcile refun</li> <li>export reconcili</li> <li>Create a refund</li> <li>You can add uss</li> <li>Work with the G</li> <li>Display System</li> <li>Administrative F</li> <li>Transfer to Adm</li> </ul> | claims for t<br>ds and remit<br>ation report<br>l<br>ers and edit<br>SAP insuranc<br>Source ID<br>Forms<br>hin eSuite fo | his account<br>ttance for the mont<br>s to excel<br>existing user's priv<br>ce product<br>or Debt Protection | h<br>vileges |          |         |                      |       |          |                   |                 |
|                                                                                                    |                                                                                                    |                                                                                                    |              |          |         |                      |       |          |                   |                 |
| Contact Us                                                                                                    |                                                                                                    |                                                                                                    |              |          |         |                      |       |          |                   | Privacy St      |

You will be asked to create a new password. Enter a password that is at least 6 characters in length in the **New Password** and **Confirm Password** fields. Click the **Change Password** button.

|                                                                |            |              |            |           |               | Search   (                                             | Change Pass | word     | User Admir  | Change Account  | Contact Info   L |
|----------------------------------------------------------------|------------|--------------|------------|-----------|---------------|--------------------------------------------------------|-------------|----------|-------------|-----------------|------------------|
| Admin eSuite for<br>Logged in as: Test User                    | or TEST AC | COUNT (CHBNY | MD)        |           |               |                                                        |             |          |             |                 |                  |
| Home Claims S                                                  | SP Refunds | SP Reconcile | Remittance | Mortgage  | Reports       | Administra                                             | tive Forms  | XFer     | GAP         | Debt Protection |                  |
| Change Account<br>Switch to Another Accou                      | nt         |              |            | Enter you | r new pass    | word in both l                                         | ooxes below | and clic | k Change Pa | ssword.         |                  |
| Change your login                                              |            |              |            |           |               | Chang                                                  | je Password |          |             |                 |                  |
| Privacy Statement<br>Please Read This<br>Important Information |            |              |            | (Min. 6   | letters 1 cap | New<br>ital letter, and 1<br>Must start wit<br>Confirm | number.     |          |             |                 |                  |
| Glossary<br>View Common<br>Terminology                         |            |              |            |           |               | Chang                                                  | ge Password |          |             |                 |                  |
|                                                                |            |              |            |           |               |                                                        |             |          |             |                 |                  |
|                                                                |            |              |            |           |               |                                                        |             |          |             |                 |                  |
|                                                                |            |              |            |           |               |                                                        |             |          |             |                 |                  |
| Contact Us                                                     |            |              |            |           |               |                                                        |             |          |             |                 |                  |

The screen below will appear. Click on the task that you want to perform and a corresponding screen will appear as you complete each step.

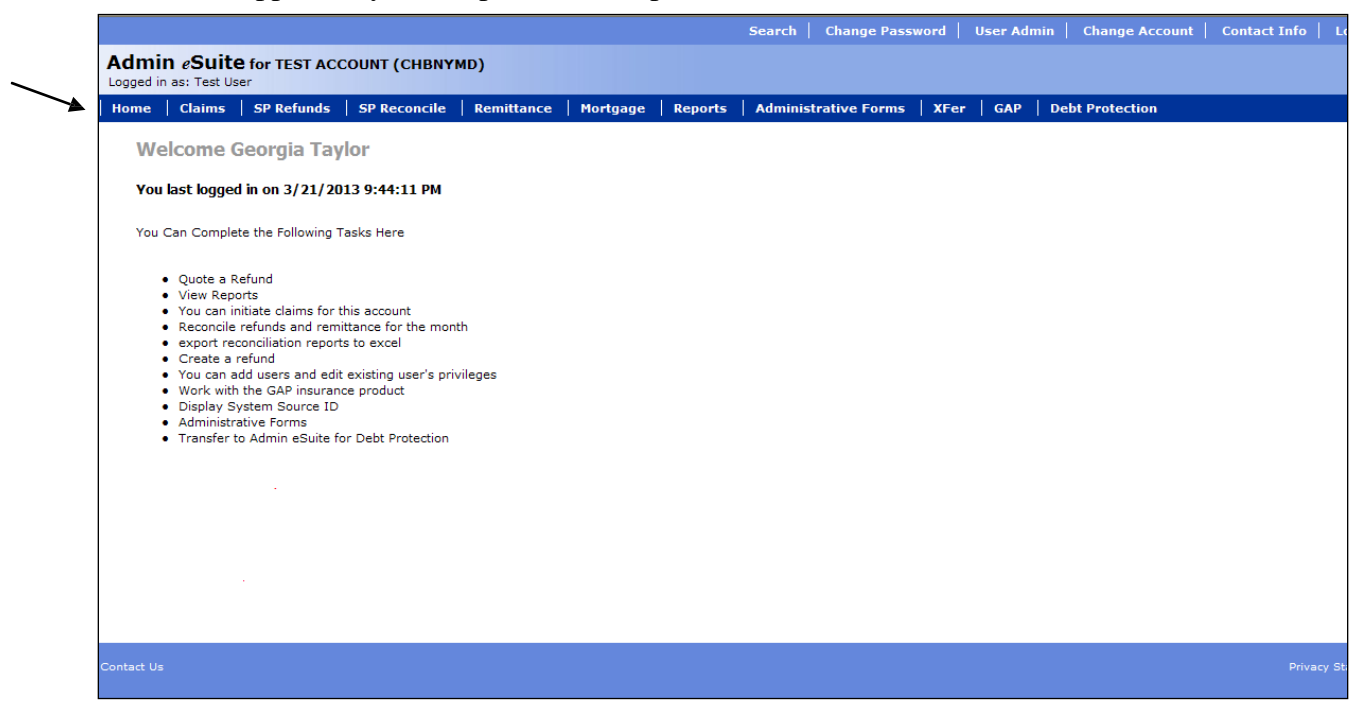

#### **Contact Us**

All users regardless if they are successfully logged onto Admin eSuite or not, can access the Contact Us link. If the user is experiencing problems getting logged onto Admin eSuite and the other instructions above have failed, please click on the Contact Us link in the lower left hand corner of the screen shown below.

| Admin eSuite |                                                                |
|--------------|----------------------------------------------------------------|
| Help         |                                                                |
|              |                                                                |
|              | llser Login                                                    |
|              | Registered User Log In here. Be sure to protect your password. |
|              | User ID                                                        |
|              | Password Forget Your Password?                                 |
|              | Login                                                          |
|              | First Time Users Sign up here! It only takes a minute.         |
|              | Security Policy Information                                    |
|              |                                                                |
|              |                                                                |
|              |                                                                |
|              |                                                                |
|              | Server Time: 8:56:23 AM                                        |
|              | Your Lime: 7:56:27 AM<br>Difference: 4 sec                     |
| 1            |                                                                |
| Contact Us   |                                                                |

Once you click on the Contact Us link, the following screen will display.

| Welcome to Contact                                                         | Us                                                                                                    |  |  |  |  |
|----------------------------------------------------------------------------|----------------------------------------------------------------------------------------------------|--|--|--|--|
| Complete the details in the template matter expert based on the details ye | displayed below and an email will be generated to our internal subject ou have provided.                          |  |  |  |  |
| Where are you<br>located?                                                  | ⊙ US<br>○ Canada                                                                                                  |  |  |  |  |
| Name/Financial<br>Institution Name:                                        |                                                                                                    |  |  |  |  |
| Account Number(CID):                                                       |                                                                                                    |  |  |  |  |
| User ID:                                                                   |                                                                                                    |  |  |  |  |
| Phone Number:                                                              |                                                                                                    |  |  |  |  |
| Email Address:                                                             | How would you like to be contacted?<br><ul> <li>Phone</li> <li>Email</li> </ul> What area is your Question about? |  |  |  |  |
| Comment Box:                                                               |                                                                                                    |  |  |  |  |
|                                                                            | Submit                                                                                                    |  |  |  |  |
| If you wish to call us via phone see below.                                |                                                                                                    |  |  |  |  |

Please click on the USA or Canada radio button, depending on where your account is located.

Type in your Financial Institution name and Account Number in the next two fields.

Type in your User ID (which is the email addressed used to set up your access to Admin eSuite).

If you wish to have a return call you can select the Phone radio button and your phone number must be keyed in.

If you wish us to contact you via email then you can select the email radio button.

NOTE: If the email address that you want us to us for email correspondence is different than the one shown in the User ID field you can over key the information in the Email address field and provide us with a different email address to use.

Under the section "What area is your Question about?" the only option for users who have not yet signed onto Admin eSuite is Access Needed.

You can also add comments in the Comments box. NOTE: The comments box will hold up to a maximum of 500 characters.

Once all the fields have been completed on this screen, please click on the Submit button. Based on all the information entered your inquiry will be submitted to the appropriate internal email address for handling.

A confirmation message will display under the Submit button showing which email address the inquiry was sent to. This confirmation message will also contain a date and time stamp of when the inquiry was sent.

In the lower portion of the Contact Us screen the following information will display. If you wish to call directly about your inquiry you can select the appropriate US and Canadian 800# as shown below. Also note, there is a call tree for each location that will display once you click on **Click Here.** 

#### If you wish to call us via phone see below.

#### United States

To Contact different US departments by phone, please call 1-800-521-1670. For a complete breakdown of the department extensions Click Here

#### Canada

To Contact different Canadian departments by phone, please call 1-800-763-1300. For a complete breakdown of the department extensions Click Here The United States call tree will display as follows:

# United States To Contact different US departments by phone, please call 1-800-521-1670. For a complete breakdown of the department extensions Click Here At the first prompt, Press 2 (Financial Institutions or Dealership), Then Press the number below to reach the area you are calling: Press 1 - To reach your party by last name or extension Press 2 - Claims inquiries Press 3 - Mortgage Underwriting Press 4 - Credit administration Press 5 - Mortgage billing Press 6 - Monthly collections Press 7 - Admin e suite support For questions regarding GAP business call (800) 445-8154

#### The Canada call tree will display as follows:

#### Canada To Contact different Canadian departments by phone, please call 1-800-763-1300. For a complete breakdown of the department extensions Click Here Press 4 for Staff Directory • Press 1 for Claims Dept. • Press 2 for Underwriting Dept. • Press 3 for Billing Dept. • Press 0 for Receptionist